# Prorrogação de Vencimento do Cheque (CCCHB030)

Esta documentação é válida para todas as versões do Consistem ERP.

### **Pré-Requisitos**

Não há.

#### Acesso

Módulo: Financeiro - Contas a Receber

Grupo: Cheques Pré

## Visão Geral

O objetivo deste programa é prorrogar o vencimento de todos os cheques que estão cadastrados e implantados no sistema.

#### Importante

Quando houver leitoras de cheques cadastradas no programa Configuração das Leitoras de Cheques Windows (CCCHB115), é apresentada tela para selecionar a leitora que será utilizada no processo. Se o campo "Integra com Contabilidade" do programa Configuração de Contas a Receber (CCCC000) estiver configurado com a opção "Sim", ao

executar esta tela o programa Dados para Caixa (CCAFC002D) é apresentado para informar a empresa para lançamento dos dados para o Caixa.

| Campo                    | Descrição (os campos assinalados com '*' são de preenchimento obrigatório)                                                                                                    |
|--------------------------|----------------------------------------------------------------------------------------------------|
| Cheque                   | Informar o ID do cheque manualmente ou deve ser utilizado um Leitor de CMC7.                                                                                                    |
|                          | Importante<br>ID do cheque é constituído pelos seguintes códigos:<br>Comp., Banco, Agência, Número da Conta, DV, C2 e Número do Cheque que devem ser digitados na sequência e separados por ponto<br>(.). |
|                          | Botão F7<br>Apresenta o programa Consulta de Cheques por Pesquisa de Dados (CCCHB910) para consulta e seleção.<br>Para mais informações acesse a Pesquisa Avançada de Cheques.                            |
| Compens<br>ação          | Exibe o código de compensação do cheque.                                                                                                    |
| Banco<br>Compens<br>ação | Exibe o código do banco para compensação do cheque.                                                                                                    |
| Número<br>Agência        | Exibe o número da agência bancária do cheque.                                                                                                    |
| Conta<br>Corrente        | Exibe o número da conta corrente do cheque.                                                                                                    |
| Número<br>do<br>Cheque   | Exibe o número do cheque.                                                                                                    |
| Cliente                  | Exibe o código e a descrição do cliente responsável pelo envio do cheque para a empresa.                                                                                                    |

| Devolvido               | Exibe "Sim" ou "Não" para determinar se o cheque foi devolvido.                                                                                                    |
|-------------------------|----------------------------------------------------------------------------------------------------|
| Valor<br>Original       | Exibe o valor do cheque.                                                                                                    |
| Data<br>Vencimen<br>to  | Exibe a data de vencimento original do cheque.                                                                                                    |
| Novo<br>Vencimen<br>to* | Informar uma nova data de vencimento para o cheque.                                                                                                    |
| Iniciativa<br>da*       | Selecionar a opção que determina o responsável pela prorrogação do vencimento do cheque.<br>As opções são:<br>Do Cliente<br>Da Empresa                                                                                                    |
|                         | Importante<br>Após o preenchimento dos campos da tela, é apresentado o programa Observação do Cheque (CCCHB055) para registrar observações<br>sobre o cheque prorrogado.<br>Na sequência, é apresentada tela para confirmação.<br>Ao confirmar, é apresentada nova mensagem para confirmar ou não a emissão de uma ficha de ocorrência com os dados sobre o<br>cheque. Caso seja confirmada a emissão, o sistema solicita confirmação da prorrogação e habilita o campo "Cheque" para novo registro. |

Atenção As descrições das principais funcionalidades do sistema estão disponíveis na documentação do Consistem ERP Componentes. A utilização incorreta deste programa pode ocasionar problemas no funcionamento do sistema e nas integrações entre módulos.

Exportar PDF

Esse conteúdo foi útil?

Sim Não